# CYTEK<sup>®</sup> Aurora Startup, QC, Cleaning & Shutdown Procedure

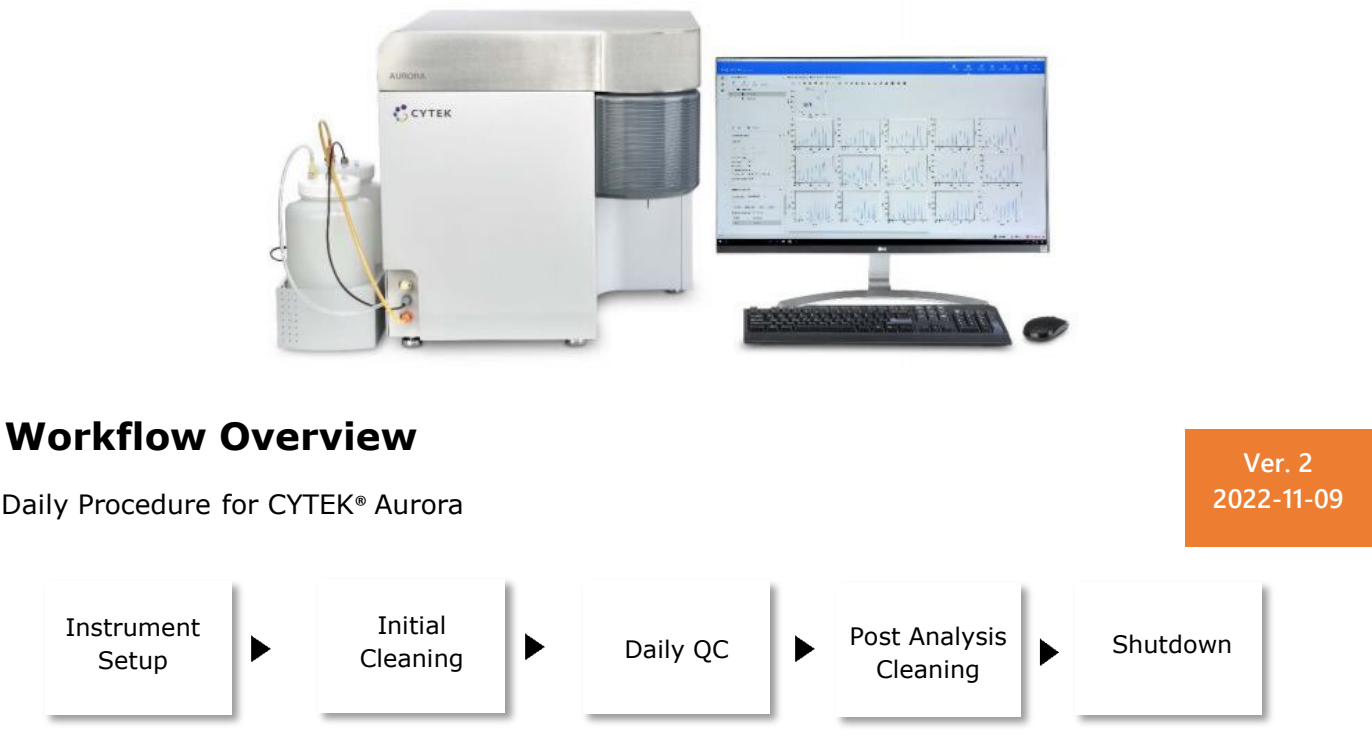

## **1. Instrument Setup**

Perform Initial Instrument setup if you are the first person of the day and:

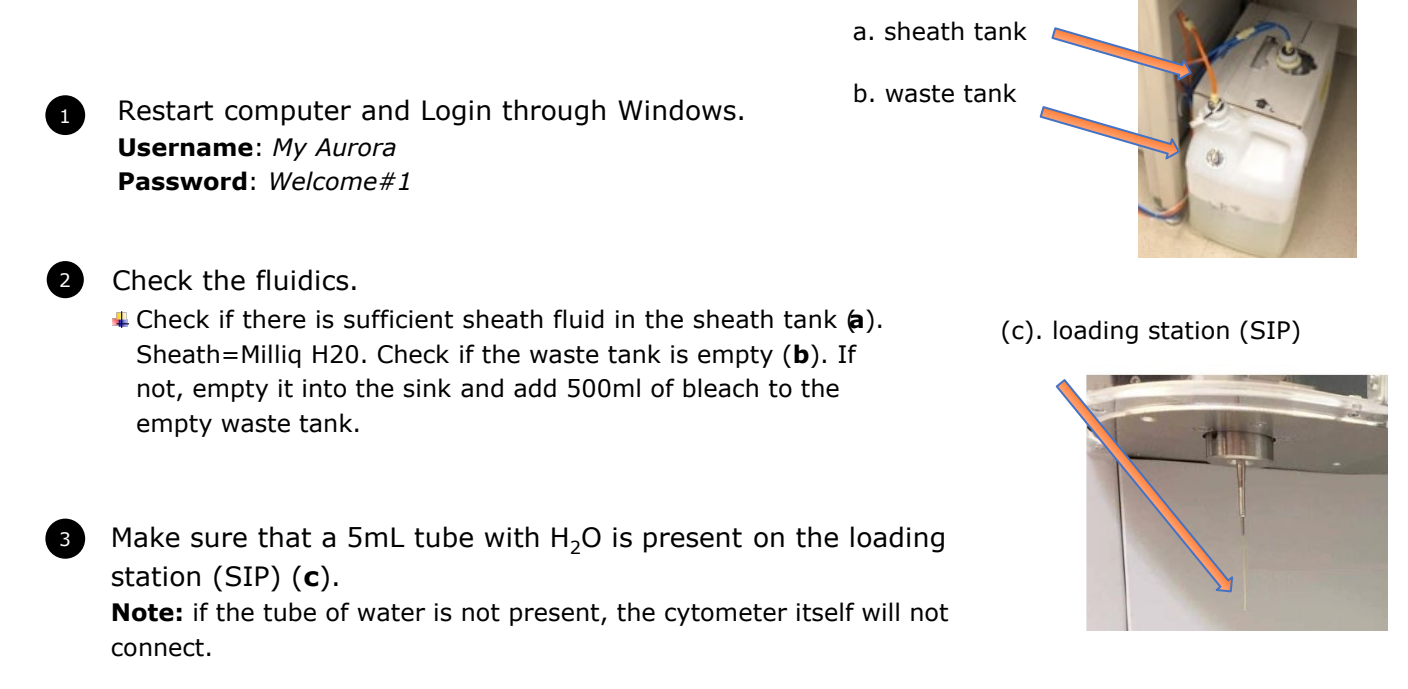

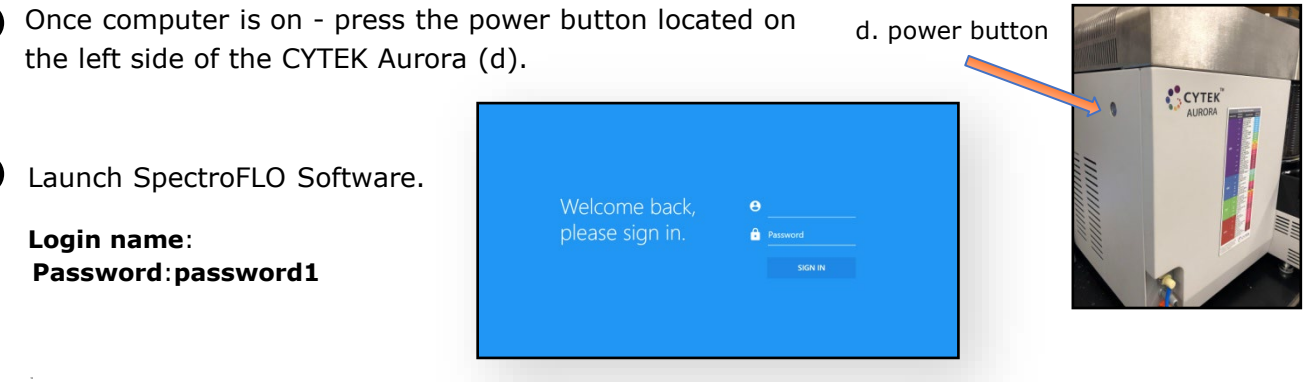

When the cytometer & software are connected, verify that the software sheath & waste indicators are green (lower right corner).

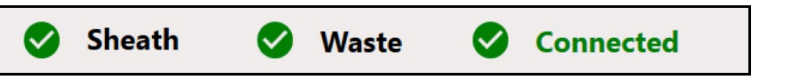

## 2. Initial Cleaning

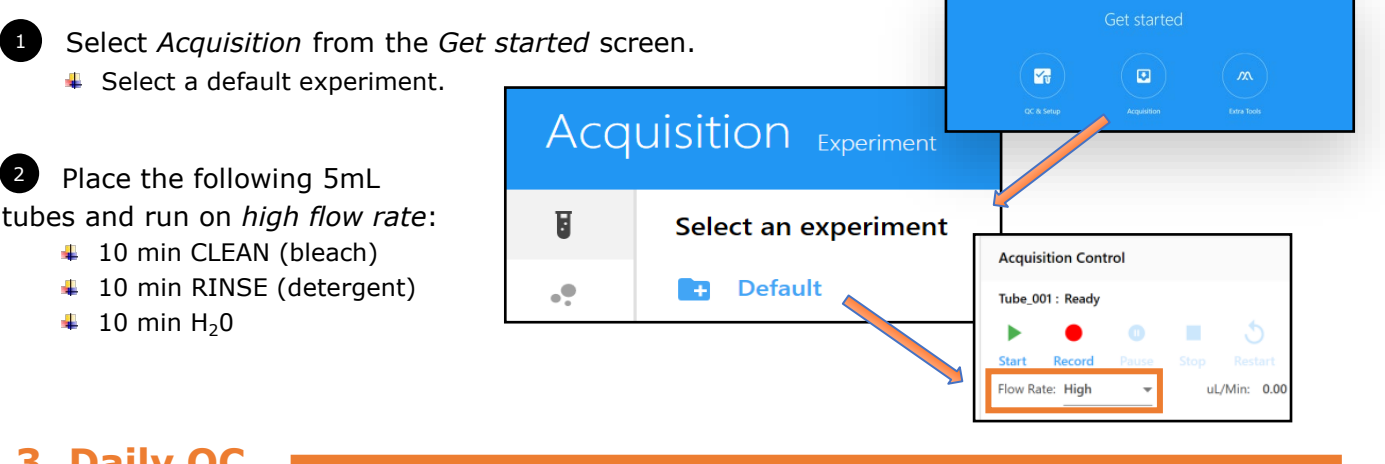

### 3. Daily QC

**Note:** instrument needs to be on for at least 30 min before carrying out instrument QC due to laser warm up time.

In SpectroFlo, select *Acquisition* and choose *Purge Filter*. Make sure the tube with water is loaded and click *Start*.

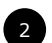

Prepare calibration beads.

4 Resuspend 1 drop of SpectroFlo QC Beads into 300 μL H20.

Note: Verify lot number.

Place the 5 mL tube with beads onto the loading station (SIP).

300  $\mu L$  of PBS

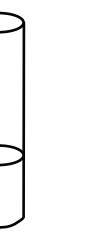

+

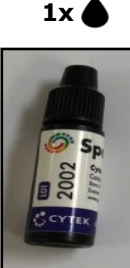

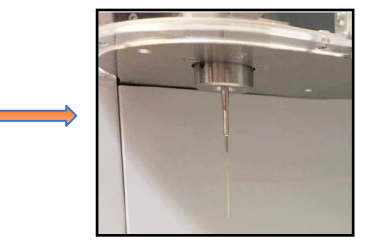

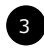

Select the QC & Setup button and choose Daily QC. Make sure bead lot ID is correct and click Start (procedure takes 3-5 min to be completed).

| QC & Setup Cytometer QC |                    |                                                                                |
|-------------------------|--------------------|--------------------------------------------------------------------------------|
| <b>~</b> v              | Cytometer QC       | Daily QC                                                                       |
| $\wedge$                | Reference Controls | Daily QC: PASSED<br>Performed on March 11, 2020 - 09:19 AM<br>Bead Lot: 2002 - |
| ¢                       | Cytometer          |                                                                                |
|                         |                    | Start Abort                                                                    |

When QC bead are loaded, the instrument will recognize the tube is present and the "Start" option will be enabled.

When Daily QC passes, the following message is displayed and will show on the report with a green check mark.

**Note: IF QC doesn't pass:** clean the instrument by carrying out *Clean Flow Cell procedure*. After that run a tube of water for about a min and attempt QC again. If that does not work, remake beads. **Notify Flow Core if there are any issues.** 

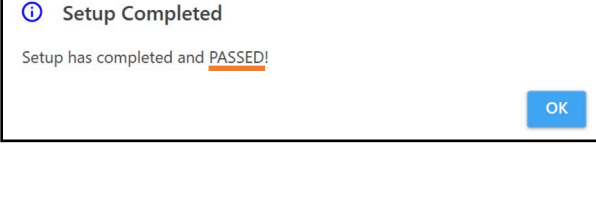

4. Post Analysis Cleaning

1 Clean the analyzer after your experiment is finished. Go to *Acquisition* module, select *Clean Flow Cell* and follow on-screen prompts.

#### 5. Daily Shutdown

Perform **Fluidics shutdown** if you are the last person of the day.

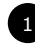

Turn off the Aurora's power button.

Clean the bench and surrounding workspace after using. Discard all the left-over tubes, gloves, and any other equipment that you have used before leaving.